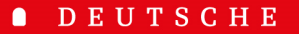

- SCHULE
- LISSABON

## Phidias Manuals DSL

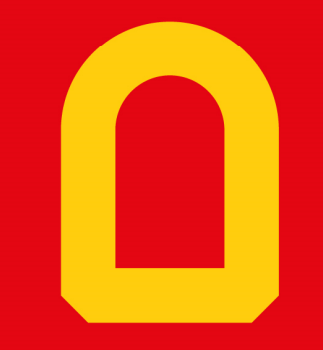

Web-App "Phidias"

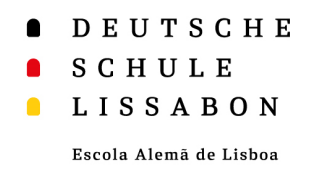

## Web-App - Allgemein

- Eine Web-App wird von einer Website heruntergeladen und im Webbrowser ausgeführt.
- Der Vorteil einer Web-App ist, dass sie auf den Homescreen des eigenen Smartphones oder Computers heruntergeladen werden kann.
- Man kann über Web-Apps auch Push-Benachrichtigungen erhalten. Für die Web-App "Phidias" wird zur Zeit daran gearbeitet.
- Im Folgenden gibt es eine Anleitung für das Einrichten im iOS-Betriebssystem und für Android.

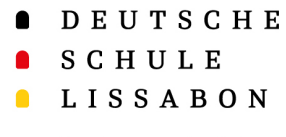

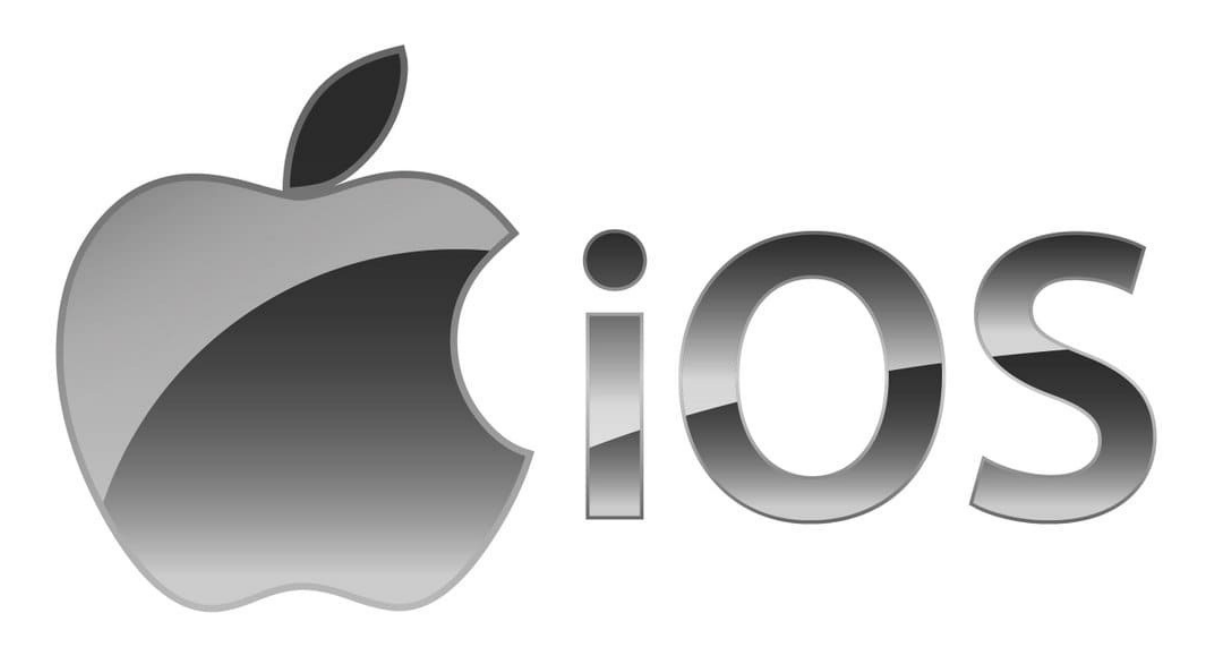

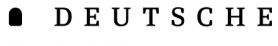

#### SCHULE

#### LISSABON

Escola Alemã de Lisboa

- Zunächst muss man sich auf seinem ٠ Handy über den Browser **Safari** in Phidias anmelden  $\rightarrow$  dslissabon.phidias.es
- Nun klickt man auf das eigene Profilbild, ٠ um zu den Optionen zu gelangen.
- Hier wählt man "stay connected" aus. ٠

## Web-App "Phidias" für iOS

::!! 🗢 🗖

Hilfe

stav connecte

×

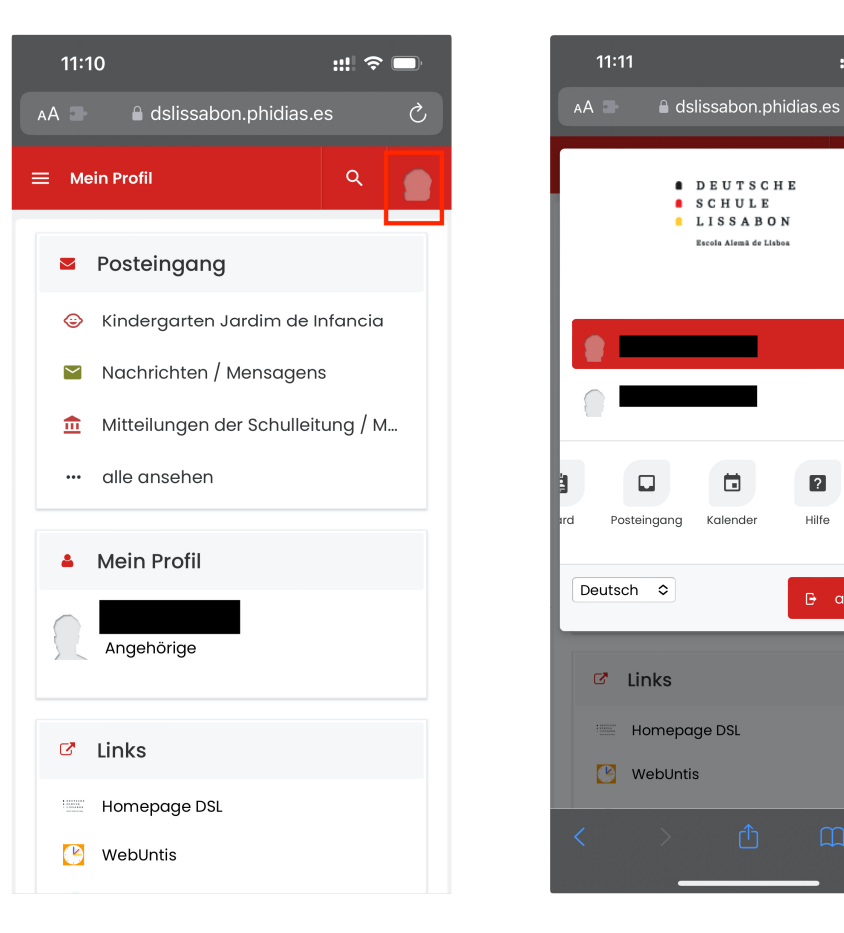

• DEUTSCHE

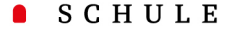

#### LISSABON

Escola Alemã de Lisboa

- Hier erhält man Informationen zur Web-App und auch eine kurze Anleitung auf englisch, wie diese auf dem Homescreen geladen werden kann.
- Dazu wählt man das "Teilen-Icon" aus und gelangt so zu einem Auswahl-Menü.
- Nun wählt man die Option "Zum Home-Bildschirm" aus.

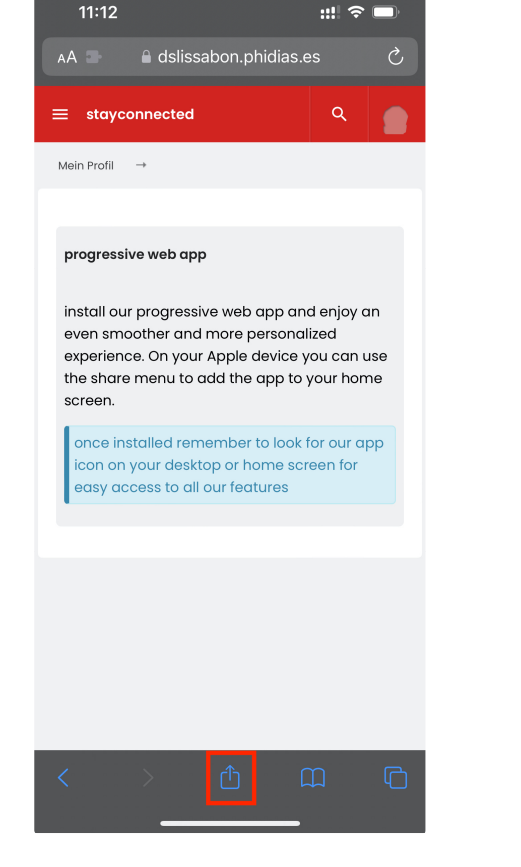

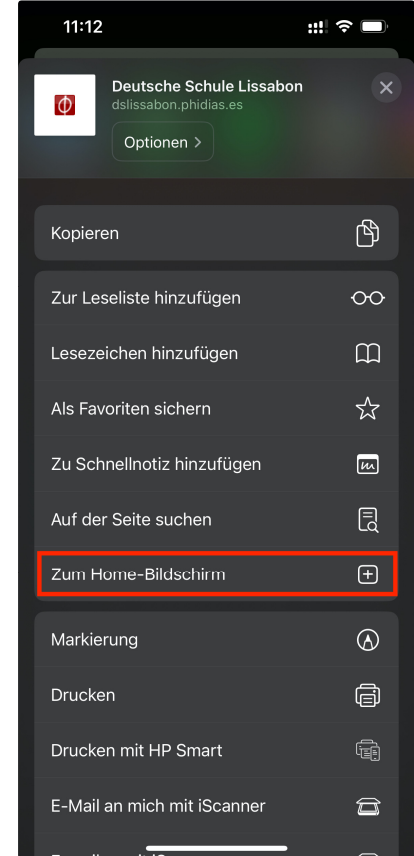

• DEUTSCHE

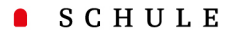

#### LISSABON

Escola Alemã de Lisboa

- Nun kann man ein Icon mit einem Namen zum Home-Bildschirm hinzufügen.
- Zur Erleichterung sollte der vorausgewählte Name "Deutsche" in "Phidias" geändert werden.
- Nach der Änderung klickt man auf "Fertig" und dann auf "Hinzufügen".

## Web-App "Phidias" für iOS

11:13

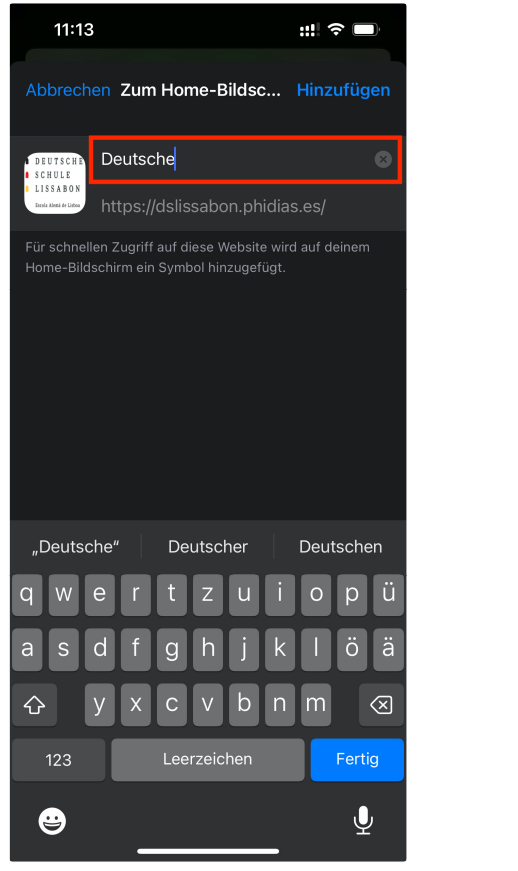

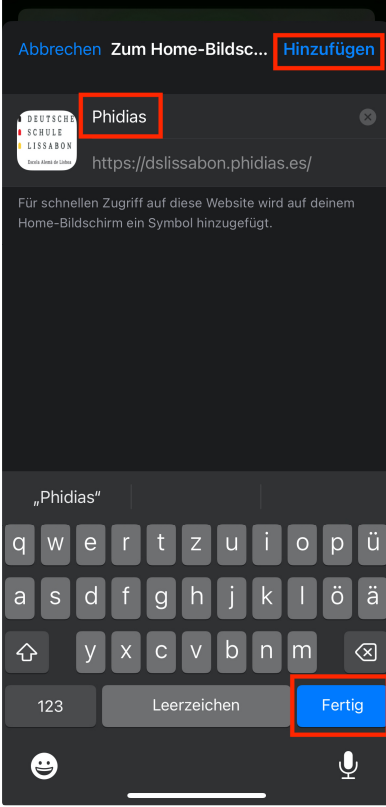

::!! 🗢 🗖

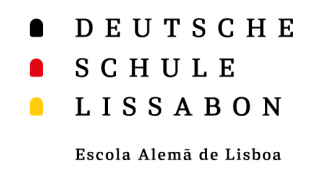

- Klickt man auf die Web-App, kann man sich wie gewohnt über Phidias anmelden.
- Man bleibt auch angemeldet, wenn man die Web-App schließt oder verlässt, es sei denn man meldet sich aktiv ab.

| 11:19               |                                                       | ::!! <del>?</del> 🗩                 |
|---------------------|-------------------------------------------------------|-------------------------------------|
|                     |                                                       | Deutsch 🗢                           |
|                     | D E U T S<br>S C H U L<br>L I S S A<br>Escola Alemã d | E C H E<br>E<br>B O N<br>Ie Lisboa  |
| E-Mail oder         | Benutzer                                              |                                     |
|                     |                                                       |                                     |
| Passwort            |                                                       |                                     |
|                     |                                                       |                                     |
| Anmelde<br>speicher | informationen<br>n                                    | lch habe mein<br>Passwort vergessen |
|                     | anmelder                                              | ı                                   |
|                     | o                                                     |                                     |
|                     | sign in with O                                        | ffice365                            |
| 0                   | Datenschutz b                                         | peachten                            |

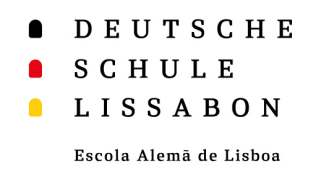

 Um Push-Benachrichtigungen von der Phidias Web App zuzulassen, klicken Sie in der App erneut auf "stay connected" und wählen Sie "allow notifications, aus.

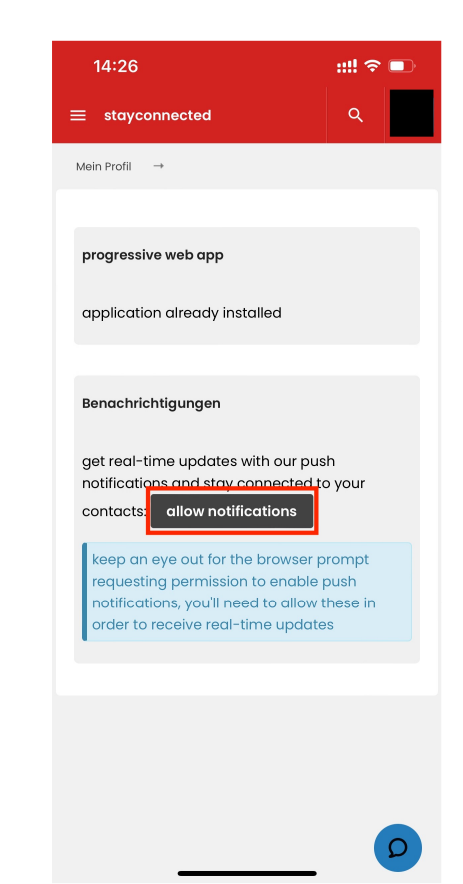

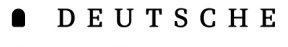

#### SCHULE

LISSABON

Escola Alemã de Lisboa

- Auf dem Home-Bildschirm erscheint nun das Logo der Schule.
- Wenn man das Symbol länger anklickt, hat man die Möglichkeit, das Lesezeichen auch wieder vom Home-Bildschirm zu entfernen, wenn man es nicht mehr benötigt.

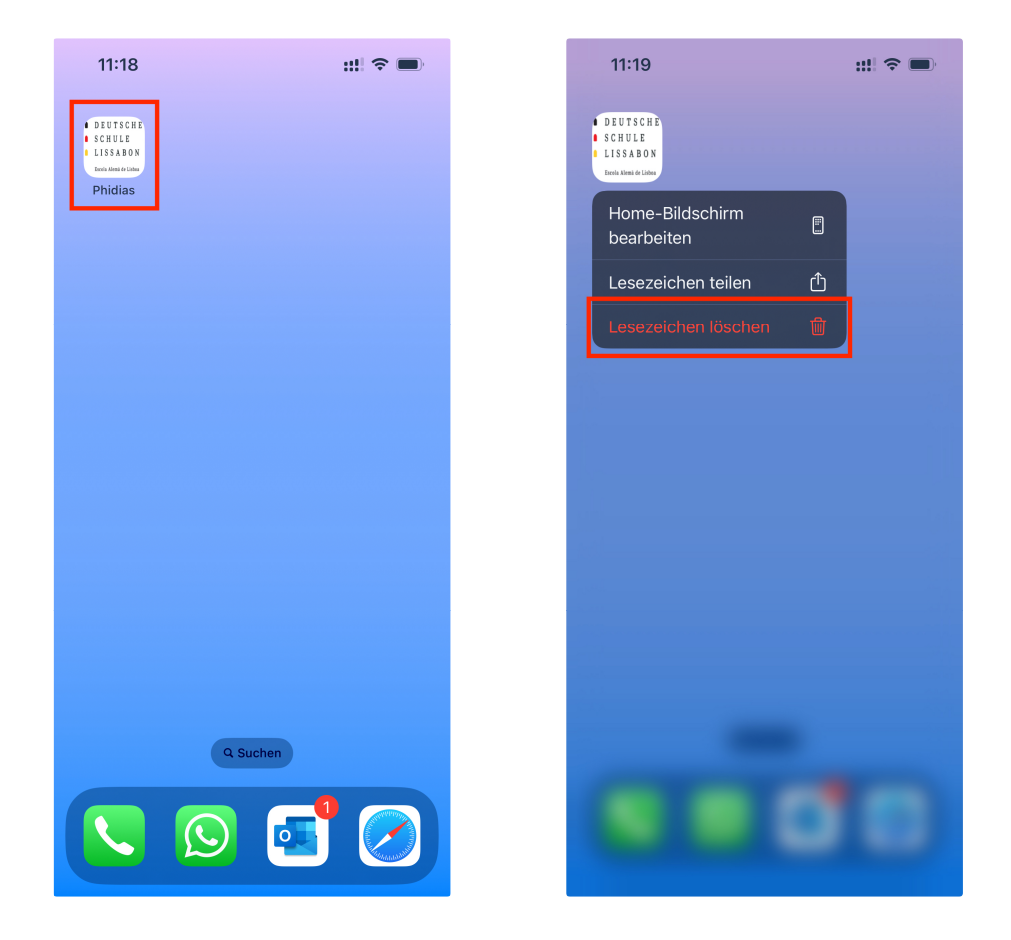

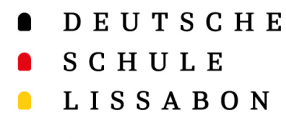

## Web-App "Phidias" für Android

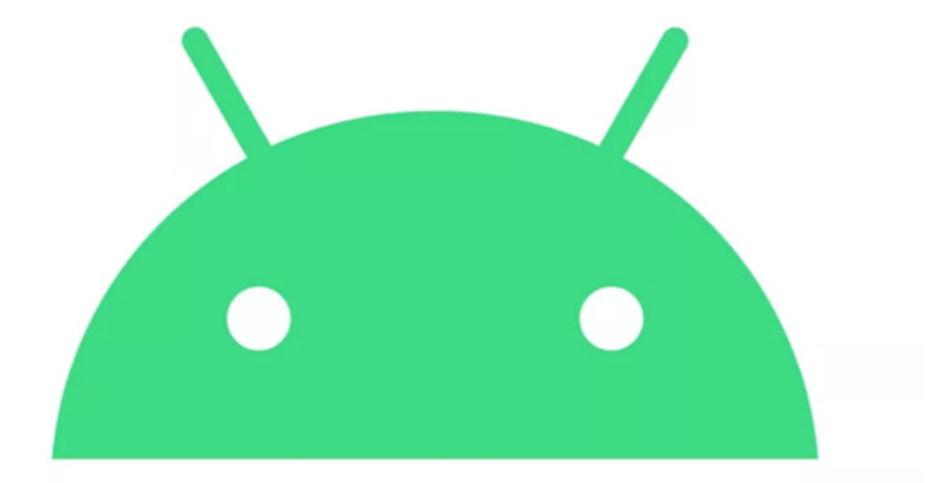

# android

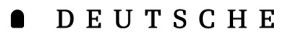

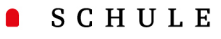

#### LISSABON

Escola Alemã de Lisboa

- Zunächst muss man sich auf seinem
   Handy über den Browser Google Chrome
   in Phidias anmelden →
   dslissabon.phidias.es
- Nun klickt man auf das eigene Profilbild, um zu den Optionen zu gelangen.
- Hier wählt man "**stay connected**" aus.

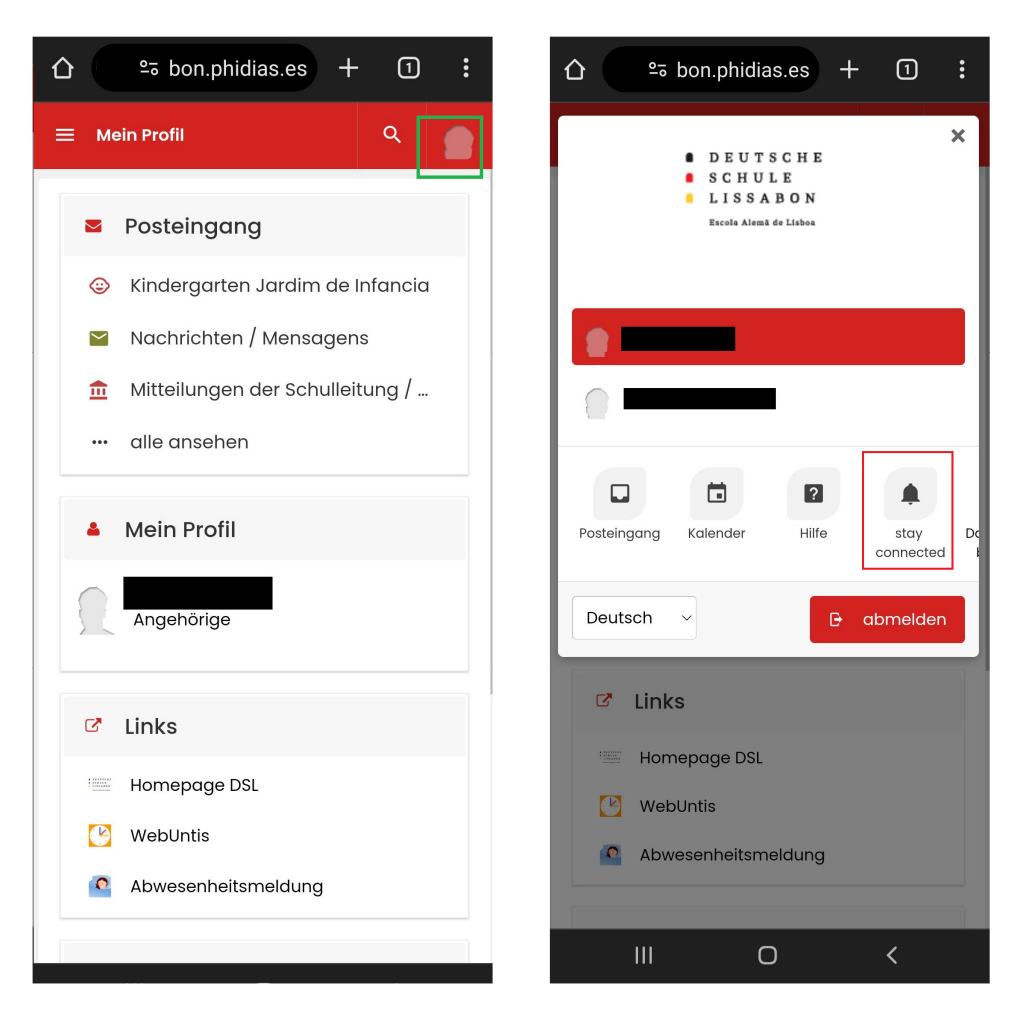

- DEUTSCHE
- SCHULE
- LISSABON

- Hier erhält man Informationen zur Web-• App und auch eine kurze Anleitung auf Englisch.
- Sie können an erster Stelle • Benachrichtigungen genehmigen.
- Und an zweiter Stelle die "progressive ٠ Web-App" mit zwei einfachen Klicks auf Ihrem Android-Gertät installieren.
  - 1. Klicken Sie auf "install"
  - Bestätigen Sie die Installation noch 2. einmal mit "Installieren", wenn Ihr Gerät Sie danach fragt

## Web-App "Phidias" für Android

Abbrechen

Installieren

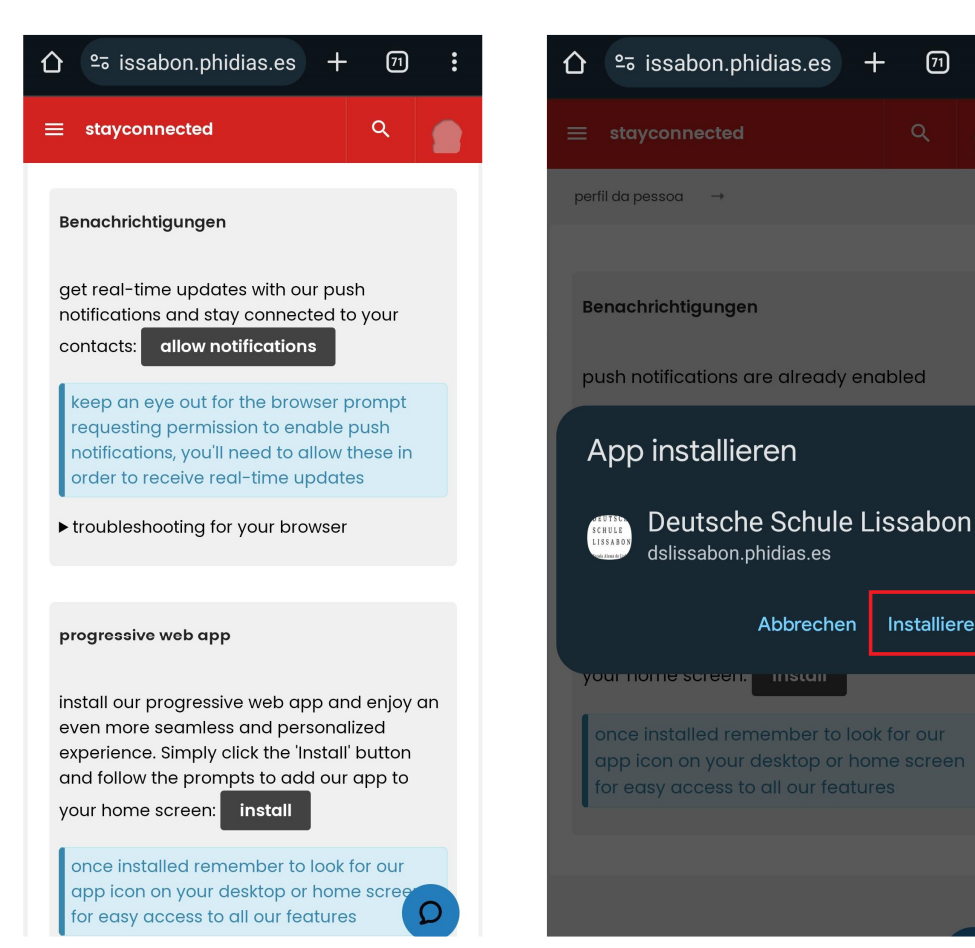

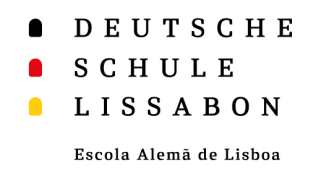

- Klickt man auf die Web-App, kann man sich wie gewohnt über Phidias anmelden.
- Man bleibt auch angemeldet, wenn man die Web-App schließt oder verlässt, es sei denn man meldet sich aktiv ab.

| 11:19         | ::!! 🗢 🗔                                                                    |
|---------------|-----------------------------------------------------------------------------|
|               | Deutsch 🗢                                                                   |
| •             | D E U T S C H E<br>S C H U L E<br>L I S S A B O N<br>Escola Alemà de Lisboa |
| E-Mail oder E | Benutzer                                                                    |
|               |                                                                             |
| Passwort      |                                                                             |
|               |                                                                             |
| Anmeldei      | informationen Ich habe mein                                                 |
| speicherr     | n Passwort vergessen                                                        |
|               |                                                                             |
|               | anmelden                                                                    |
|               | anmelden                                                                    |
|               | anmelden                                                                    |
|               | anmelden o sign in with Office365                                           |
|               | anmelden<br>o<br>sign in with Office365                                     |

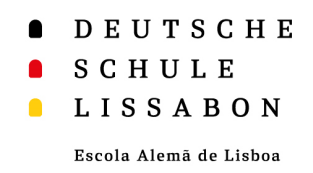

 Um Push-Benachrichtigungen von der Phidias Web App zuzulassen, klicken Sie innerhalb der App erneut auf "**stay** connected" und wählen Sie "allow notifications, aus.

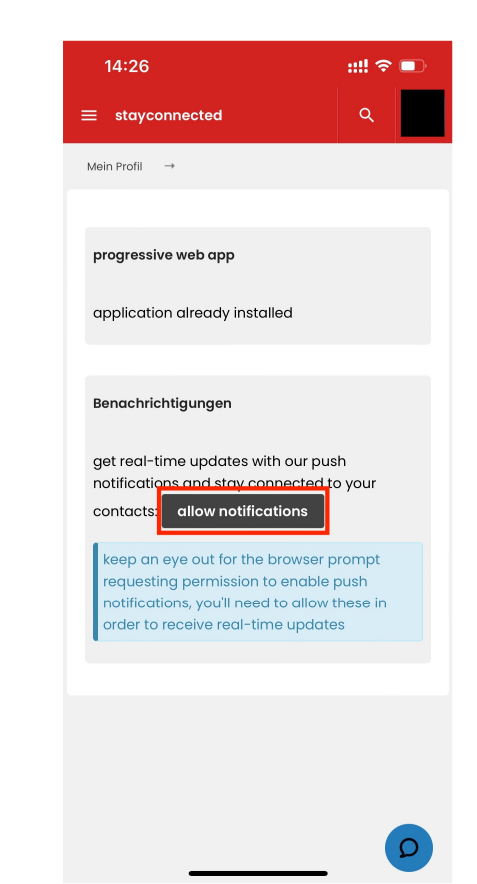

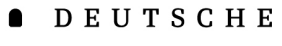

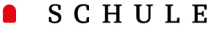

LISSABON

Escola Alemã de Lisboa

- Auf dem Home-Bildschirm erscheint nun das Logo der Schule.
- Wenn man das Symbol länger gedrückt hält, hat man die Möglichkeit, die App wieder vom Home-Bildschirm zu entfernen, oder verschiedene Schnellzugriffe auszuwählen.

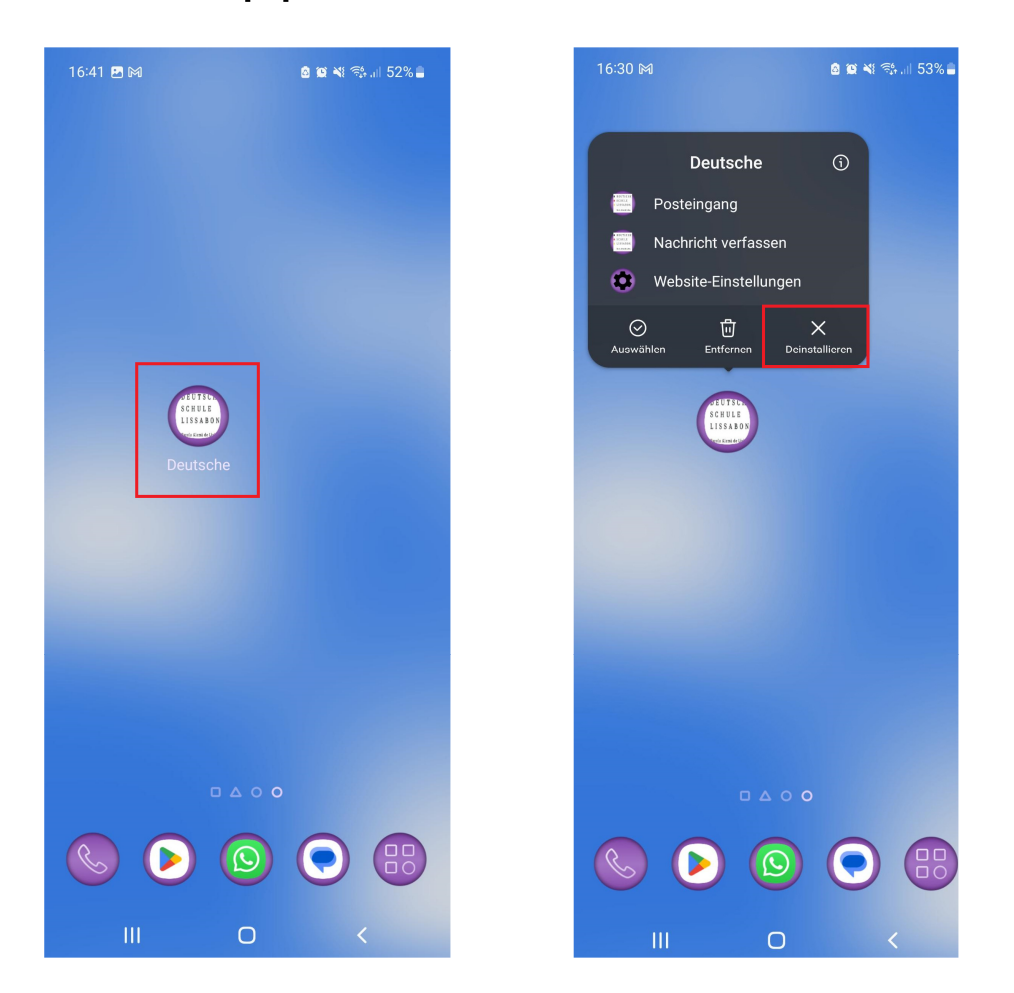